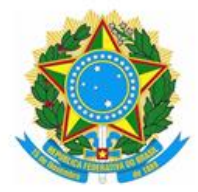

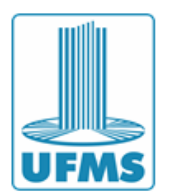

# Passo a Passo para Inscrição no PASSE UFMS

## PASSE 1° ou 2° ETAPA

### 1. Acesso ao Site de Inscrição

- 1. Acesse o site oficial FAPEC: <u>https://concurso.fapec.org</u>.
- 2. Selecione "Inscrições": No menu principal, clique no link "INSCRIÇÕES".
- 3. Escolha o Processo Seletivo Desejado: Clique em " PASSE/UFMS TRIÊNIOS 2024-2026 (1ª ETAPA) OU PASSE/UFMS TRIÊNIOS 2024-2026 (2ª ETAPA)".

## 2. Preenchimento da Inscrição

1. Selecione logo a baixo a opção desejada clicando na imagem:

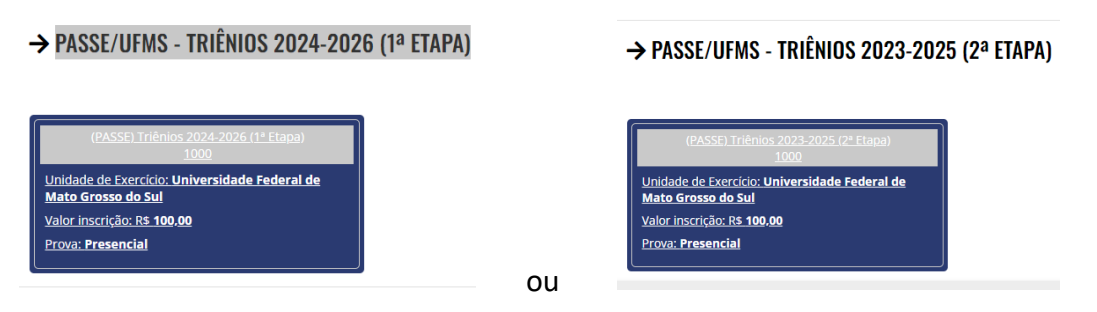

- 2. Faça o **login** para acessar sua conta no site FAPEC, digitando CPF e senha. Caso não tenha login clique em primeiro acesso e cadastra-se.
- 3. Preencha a Ficha de Inscrição: Complete todas as informações solicitadas no formulário.
- 4. Categoria de Inscrição: selecione a opção Concorrente.
- 5. Escolha da Língua Estrangeira: Selecione a língua estrangeira para a prova: inglês ou espanhol.
- 6. **Município de Local da Prova**: selecione o município onde deseja realizá-la (Aquidauana, Chapadão do Sul, Campo Grande, Corumbá, Coxim, Dourados, Naviraí, Nova Andradina, Paranaíba, Ponta Porã, Três Lagoas).
- Optante pela taxa de Isenção: Se você se enquadra nos critérios, solicite a isenção da taxa de inscrição conforme o item 4 do <u>Edital de Inscrição PASSE 1° Etapa</u> ou <u>Edital de Inscrição</u> <u>PASSE 2° Etapa</u>.

Poderá solicitar isenção do pagamento da taxa de inscrição, o candidato que se enquadre no Decreto nº 6.593, de 2 de outubro de 2008, e na Lei nº 12.799, de 10 de abril de 2013, que tenha sua condição comprovada cumulativamente:

- a) inscrição no Cadastro Único para Programas do Governo Federal CadÚnico;
- b) ser membro de família de baixa renda, com renda familiar mensal per capita de até um salário mínimo e meio; e
- c) ter cursado o ensino médio completo em escola da rede pública do Brasil ou como bolsista integral em escola da rede privada do Brasil.

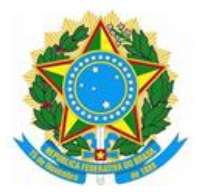

#### Serviço Público Federal Ministério da Educação Fundação Universidade Federal de Mato Grosso do Sul

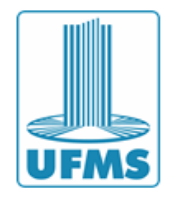

Para solicitar a isenção da taxa de inscrição, o candidato deverá, no momento da inscrição:

- a) assinalar a solicitação de isenção do pagamento da taxa de inscrição para "SIM";
- b) anexar, em formato PDF, documento de identificação (frente e verso);
- c) anexar, em formato PDF, Folha Resumo do comprovante do Cadastro Único para Programas Sociais - CadÚnico, contendo todas as páginas legíveis, carimbadas e assinada pela pessoa física competente ou com assinatura eletrônica passível de verificação; e
- anexar, em formato PDF, comprovante que cursou o Ensino Médio em rede pública do Brasil, contendo todas as páginas legíveis, carimbadas e assinada pela pessoa física competente ou com assinatura eletrônica passível de verificação.

\*Atente-se ao prazo de solicitação de isenção da taxa de inscrição que vai de 9 a 30 de setembro de 2024.

- 8. Lotação: selecione a opção Mato Grosso do Sul.
- 9. Atendimento Especial: Caso necessite, solicite o atendimento diferenciado e condições especiais conforme o item 5 do Edital de Inscrição PASSE 1° Etapa ou Edital de Inscrição PASSE 2° Etapa.

O candidato que necessitar de atendimento diferenciado ou condição especial para a realização das provas, deverá anexar no ato da inscrição ou na área do candidato:

a) Formulário modelo devidamente preenchido com as informações prestadas pelo candidato, disponível em <u>Formulário PASSE 1° Etapa</u> ou <u>Formulário PASSE 2° Etapa</u>; e

b) Para candidato com deficiência: laudo médico, atestando a espécie e o grau ou nível de deficiência, com expressa referência ao código correspondente da Classificação Internacional de Doença – CID, com nome completo do candidato e a assinatura com respectivo registro no Conselho Regional de Medicina - CRM, Registro do Ministério da Saúde - RMS ou registro de órgão competente, em caso de apresentação de laudo médico ou profissional da área, sendo feita a verificação de seu registro junto ao respectivo Órgão.

- 10. Confirmação dos Dados: Revise e confirme todas as informações fornecidas.
- 11. **Confirmação de Inscrição**: Concorde com as normas do PASSE 1° ou 2° Etapa estabelecidas no <u>Edital de Inscrição PASSE 1° Etapa</u> ou <u>Edital de Inscrição PASSE 2° Etapa</u>.
- 12. Selecione a "checkbox" ou caixa de seleção rotulada como " Confirmo o envio dos dados para a inscrição e concordo com as normas".

#### 13. Clique em PRÓXIMO.

\*No caso de todos os dados apresentados estarem corretos, clique no botão Concluir. Caso haja alguma informação incorreta, clique no botão Voltar e faça a(s) alteração(ões).

14. CONCLUIR inscrição: clique no botão concluir para finalizar sua inscrição.

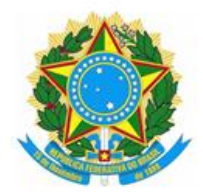

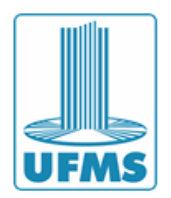

## PASSE 3° ETAPA

### 1. Acesso ao Site de Inscrição

- 1. Acesse o site oficial FAPEC: <u>https://concurso.fapec.org</u>.
- 2. Selecione "Inscrições": No menu principal, clique no link "INSCRIÇÕES".
- 3. Escolha o Processo Seletivo: Clique em "PASSE/UFMS TRIÊNIOS 2022-2024 (3ª ETAPA)".

#### 2. Preenchimento da Inscrição

#### 1. Selecione o Curso de Graduação:

Atente-se as informações referentes ao curso selecionado:

- **Curso**: Verifique se você selecionou o curso correto para o qual deseja se inscrever:
- **Turno**: Confirme o turno (matutino, vespertino, noturno ou integral) em que o curso é oferecido.
- **Campus**: Assegure-se de que você escolheu o campus onde deseja realizar o curso. Verifique se a localização do campus está correta e é conveniente para você.
- 2. Faça o **login** para acessar sua conta no site FAPEC, digitando CPF e senha. Caso não tenha login clique em primeiro acesso e cadastra-se.
- 3. Preencha a Ficha de Inscrição: Complete todas as informações solicitadas no formulário.
- 4. Categoria de Inscrição: selecione a opção Concorrente.
- 5. **Modalidade de Concorrência da Vaga**: Escolha a modalidade de concorrência para a vaga (ampla concorrência ou reserva de vagas).

\*O candidato deverá certificar-se de que cumpre os requisitos estabelecidos para concorrer na modalidade de reserva de vagas, conforme legislação pertinente e nos termos estabelecidos em Edital de Inscrição PASSE 3° Etapa.

- 6. Escolha da Língua Estrangeira: Selecione a língua estrangeira para a prova: inglês ou espanhol.
- 7. **Município de Local da Prova**: selecione o município onde deseja realizá-la (Aquidauana, Chapadão do Sul, Campo Grande, Corumbá, Coxim, Dourados, Naviraí, Nova Andradina, Paranaíba, Ponta Porã, Três Lagoas).
- 8. **Optante pela taxa de Isenção**: Se você se enquadra nos critérios, solicite a isenção da taxa de inscrição conforme o item 4 do <u>Edital de Inscrição PASSE 3° Etapa</u>.

Poderá solicitar isenção do pagamento da taxa de inscrição, o candidato que se enquadre no Decreto nº 6.593, de 2 de outubro de 2008, e na Lei nº 12.799, de 10 de abril de 2013, que tenha sua condição comprovada cumulativamente:

- d) inscrição no Cadastro Único para Programas do Governo Federal CadÚnico;
- e) ser membro de família de baixa renda, com renda familiar mensal per capita de até um salário mínimo e meio; e

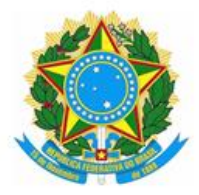

#### Serviço Público Federal Ministério da Educação Fundação Universidade Federal de Mato Grosso do Sul

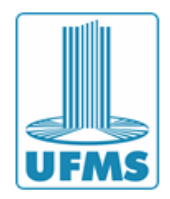

f) ter cursado o ensino médio completo em escola da rede pública do Brasil ou como bolsista integral em escola da rede privada do Brasil.

Para solicitar a isenção da taxa de inscrição, o candidato deverá, no momento da inscrição:

- e) assinalar a solicitação de isenção do pagamento da taxa de inscrição para "SIM";
- f) anexar, em formato PDF, documento de identificação (frente e verso);
- g) anexar, em formato PDF, Folha Resumo do comprovante do Cadastro Único para Programas Sociais - CadÚnico, contendo todas as páginas legíveis, carimbadas e assinada pela pessoa física competente ou com assinatura eletrônica passível de verificação; e
- h) anexar, em formato PDF, comprovante que cursou o Ensino Médio em rede pública do Brasil, contendo todas as páginas legíveis, carimbadas e assinada pela pessoa física competente ou com assinatura eletrônica passível de verificação.

\*Atente-se ao prazo de solicitação de isenção da taxa de inscrição que vai de 9 a 30 de setembro de 2024.

9. **Atendimento Especial**: Caso necessite, solicite o atendimento diferenciado e condições especiais conforme o item 10 do <u>Edital de Inscrição PASSE 3° Etapa</u>.

O candidato que necessitar de atendimento diferenciado ou condição especial para a realização das provas, deverá anexar no ato da inscrição ou na área do candidato:

a) Formulário modelo devidamente preenchido com as informações prestadas pelo candidato, disponível em <u>https://link.ufms.br/passe3\_2025</u>; e

b) Para candidato com deficiência: laudo médico, atestando a espécie e o grau ou nível de deficiência, com expressa referência ao código correspondente da Classificação Internacional de Doença – CID, com nome completo do candidato e a assinatura com respectivo registro no Conselho Regional de Medicina - CRM, Registro do Ministério da Saúde - RMS ou registro de órgão competente, em caso de apresentação de laudo médico ou profissional da área, sendo feita a verificação de seu registro junto ao respectivo Órgão.

- 10. Confirmação dos Dados: Revise e confirme todas as informações fornecidas.
- 11. **Confirmação de Inscrição**: Concorde com as normas do PASSE 3° ETAPA estabelecidas no <u>Edital de Inscrição PASSE 3° Etapa</u>.
- 12. Selecione a "checkbox" ou caixa de seleção rotulada como " Confirmo o envio dos dados para a inscrição e concordo com as normas do Programa de Avaliação Seriada Seletiva UFMS (PASSE/UFMS) Triênios 2022-2024 (3ª Etapa)".

#### 13. Clique em PRÓXIMO.

\*No caso de todos os dados apresentados estarem corretos, clique no botão Concluir. Caso haja alguma informação incorreta, clique no botão Voltar e faça a(s) alteração(ões).

14. CONCLUIR inscrição: clique no botão concluir para finalizar sua inscrição.

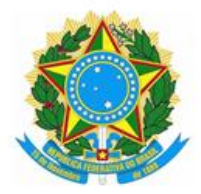

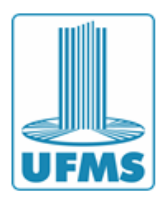

## **3.**Pagamento da Taxa de Inscrição

#### 1. Gerar e Pagar o Boleto Bancário:

- Caso não tenha solicitado isenção, visualize e efetue o pagamento do Boleto Bancário no valor de R\$100,00 até o prazo final para pagamento.
- O vencimento do boleto é no dia 30 do mês em que o boleto foi gerado, exceto para novembro, cujo vencimento será no dia 14.
- 2. **Gerar Novo Boleto**: Se necessário, gere um novo boleto na Área do Candidato no endereço <u>https://concurso.fapec.org</u>.

#### 4. Confirmação da Inscrição

#### 1. Verificação do Pagamento

A inscrição será efetivada somente após a confirmação do pagamento pela Fapec. Confirme na Área do Candidato se o pagamento foi reconhecido 48 horas após o pagamento.

#### 2. Problemas com o Pagamento ou Dúvidas

Entre em contato diretamente com a Fapec pelo telefone (67) 3345-5910 ou 3345-5915, ou pelo e-mail ufms@fapec.org.